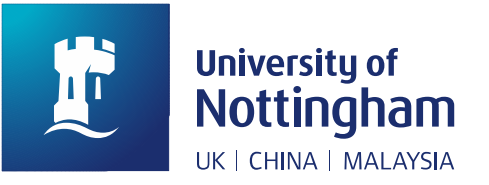

# PATRON GUIDE ON HOW TO MAKE INTERLIBRARY LOAN REQUEST

## April 2019

Interlibrary loan service is for students and staffs to request resources that are NOT available in the library collection. This is patron guide showing the step-by-step instruction on how to make ILL request on Nusearch.

### How to submit interlibrary loan request on Nusearch?

Library users are able to submit interlibrary loan request on Nusearch. There are two ways to submit ILL request online. Please sign in your library account before make ILL request.

Via Expand My Results Function (Expanding results include available and unavailable resources in our library system)

1. Search item title (e.g., business management) and tick 'Expand My Results'.

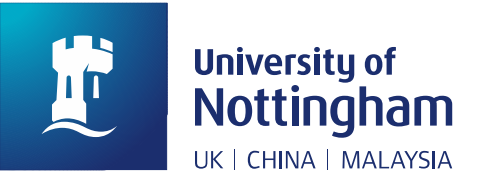

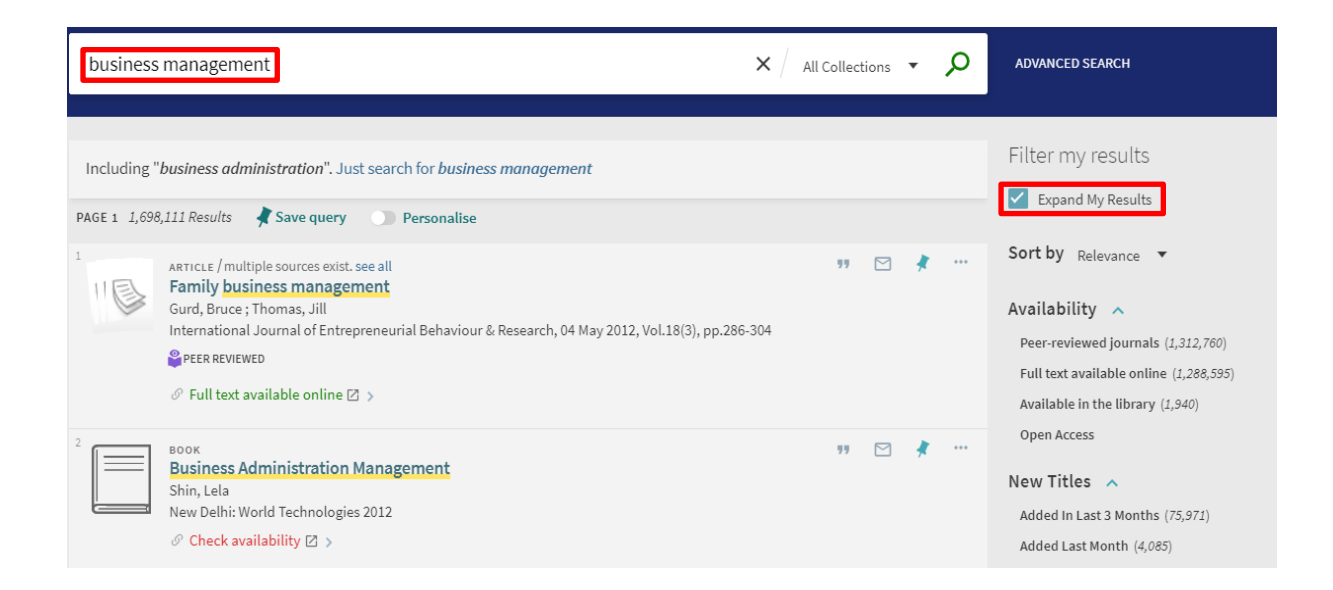

### 2. Find the item which is not available in our library system and click on 'Check availability'.

| business                 | s management                                                                                                    | × / All Collection | ns 🔻 | Q        | ADVANCED SEARCH                                                                                                    |
|--------------------------|----------------------------------------------------------------------------------------------------|--------------------|------|----------|----------------------------------------------------------------------------------------------------|
| Including<br>PAGE 1 1,69 | "business administration". Just search for business management<br>8,111 Results Xave query Personalise                                                                                                    |                    |      |          | Filter my results                                                                                                    |
|                          | ARTICLE / multiple sources exist. see all<br>Family business management<br>Gurd, Bruce ; Thomas, Jill<br>International Journal of Entrepreneurial Behaviour & Research, 04 May 2012, Vol.18(3), pp.28<br>PEER REVIEWED<br>Ø Full text available online 🛛 > | 99 (<br>16-304     | 3 /  |          | Sort by Relevance  Availability Peer-reviewed journals (1,312,760) Full text available online (1,288,595) Available in the library (1,940) |
|                          | BOOK<br>Business Administration Management<br>Shin, Lela<br>New Delhi: World Technologies 2012<br>& Check availability [2] >                                                                                                    | 99                 | 3 /  | <b>*</b> | Open Access New Titles Added In Last 3 Months (75,971) Added Last Month (4,085)                                                            |

#### 3. Click on 'Interlibrary Loan request'.

NUsearch doesn't have the resource you're looking for Why not submit an Interlibrary Loan request so we can get the book or article for you?

Interlibrary Loan request

Suggest a book or journal for purchase

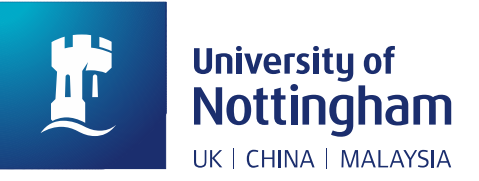

#### 4. Check item information and submit the request.

| Title:                                     | Business Administration Management |  |  |  |  |
|--------------------------------------------|------------------------------------|--|--|--|--|
| Author (Last name, first name):            | Shin, Lela                         |  |  |  |  |
| Author initials:                           | L                                  |  |  |  |  |
| Edition:                                   |                                    |  |  |  |  |
| ISBN:                                      | 9788132339694                      |  |  |  |  |
| Publisher:                                 | World Technologies                 |  |  |  |  |
| Publication date:                          | 2012-01-01                         |  |  |  |  |
| Place of publication:                      |                                    |  |  |  |  |
| Additional Author (Last name, first name): |                                    |  |  |  |  |
| Volume:                                    |                                    |  |  |  |  |
| Part:                                      |                                    |  |  |  |  |
| Chapter:                                   |                                    |  |  |  |  |
| Series Title Number:                       |                                    |  |  |  |  |
| Pages to photocopy:                        |                                    |  |  |  |  |
| Delivery details                           |                                    |  |  |  |  |

All articles will be delivered to you by email

Format:\*

Choose your library:\*

Comment:

Physical O Electronic

Main Library - Enquiries Desk (Resource Sharing

Request Cano

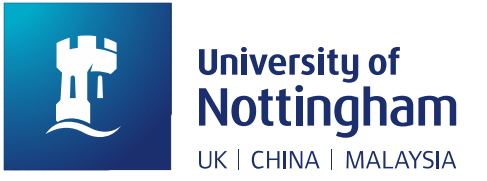

#### Via Interlibrary Loan Form (fill ILL item information online)

1. Find 'INTERLIBRARY LOAN FORM' on Nusearch menu.

| University of<br>Nottingham<br>UK: CHING INALITISA                                                    | Home Need help? Find databases Fin                                                                                      | d e-journals BrowZine Purchase Request                                                                |  |  |  |
|----------------------------------------------------------------------------------------------------|----------------------------------------------------------------------------------------------------|----------------------------------------------------------------------------------------------------|--|--|--|
| Search anything                                                                                       |                                                                                                    | ADVANCED SEARCH                                                                                       |  |  |  |
| НОМЕ                                                                                                  | NEED HELP?                                                                                                    | FIND DATABASES                                                                                        |  |  |  |
| Start a new search<br>Welcome to NUsearch China                                                       | Get more help on how to use NUsearch<br>Additional resources                                                            | Search or browse for database names and follow the links for direct access                            |  |  |  |
| Read about search shortcuts, new filters, simpler sign in options and much mor <b>FIND E-JOURNALS</b> | Find databases Search or browse f<br>follo <b>BROWZINE</b> lirect access                                                | or database names and PURCHASE REQUEST                                                                |  |  |  |
| Search across all of our e-journals by title<br>and browse by subject or provider                     | Try BrowZine to find, read and monitor <sup>rea</sup><br>major academic journals<br>Reading Lists Access the online rea | <sup>d</sup> Recommend books and periodicals for the<br>library to order<br>ding list for your course |  |  |  |
| INTERLIBRARY LOANS                                                                                    | TAGS                                                                                                    | JOURNAL SEARCH BETA                                                                                   |  |  |  |
| Request items we don't have on NUsearch                                                               | Look for tags that you and others have used<br>to link common search results together                                   | Journal Search <sup>Beta</sup>                                                                        |  |  |  |
| VideoScribe                                                                                           |                                                                                                    |                                                                                                    |  |  |  |
| DATABASE SEARCH BETA                                                                                  | COLLECTION DISCOVERY BETA                                                                                               | INTERLIBRARY LOAN FORM                                                                                |  |  |  |
| Database Search <sup>Beta</sup>                                                                       | collection discovery                                                                                                    | Use this form to check our holdings before<br>making an Interlibrary Loan request                     |  |  |  |
|                                                                                                    | PURCHASE REQUEST FORM                                                                                                   |                                                                                                    |  |  |  |
|                                                                                                    | Recommend books and periodicals for the library to order                                                                |                                                                                                    |  |  |  |

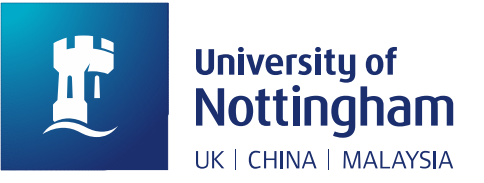

2. Fill Interlibrary Loan Form and submit the request (Please give us all the details you have, entering them in the correct place on the form).

| nterlibrary Loan f<br>se this form to check our holding:<br>r best results include a title, ISSM | OTM<br>s before making an Interlibrary Loa<br>N, ISBN, DOI or PMID (PubMed Ideni | n request<br>ifier) |  |
|--------------------------------------------------------------------------------------------------|----------------------------------------------------------------------------------|---------------------|--|
| Article O Book                                                                                   |                                                                                  |                     |  |
| Article Title                                                                                    | Journal Title                                                                    |                     |  |
| Year Month <b>v</b>                                                                              | Day 🔻                                                                            |                     |  |
| Volume                                                                                           | lssue                                                                            |                     |  |
| Start Page                                                                                       | End Page                                                                         |                     |  |
| ISSN                                                                                             | DOI                                                                              | PMID                |  |
| Author Last Name                                                                                 | Author First Name                                                                | Author Initials     |  |
| Publisher                                                                                        | Publication Date                                                                 |                     |  |
| C reset                                                                                          |                                                                                  |                     |  |

#### How to check your ILL request status?

You will be kept informed of the progress made via email OR you could check your ILL request status by signing to your library account on Nusearch.